## Microsoft PowerPoint 2016 Inserting SmartArt

Select the slide you are going to put the SmartArt on;

## Choose Insert >> SmartArt

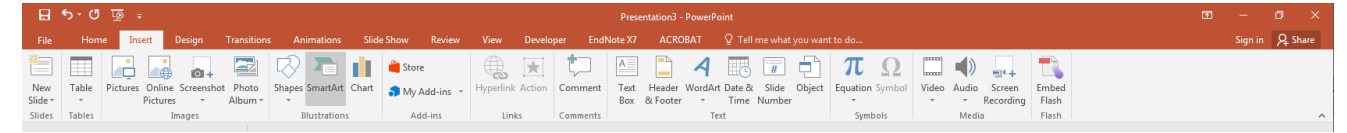

Choose a SmartArt graphic >> **OK** 

| Choose a SmartArt Graphic                                                                                                    | ? ×                                                                                                    |
|----------------------------------------------------------------------------------------------------|----------------------------------------------------------------------------------------------------|
| ▲II         □□       List         ☆       Process         ↓       Cycle         小       Hierarchy         ▲       Relationship         ♠       Matrix         ▲       Pyramid         ■       Picture         ●       Office.com | Basic Block List      Use to show non-sequential or grouped blocks of information. Maximizes both horizontal and vertical display space for shapes. |
|                                                                                                    | OK Cancel                                                                                                    |

Click on the objects within the SmartArt graphic to edit them

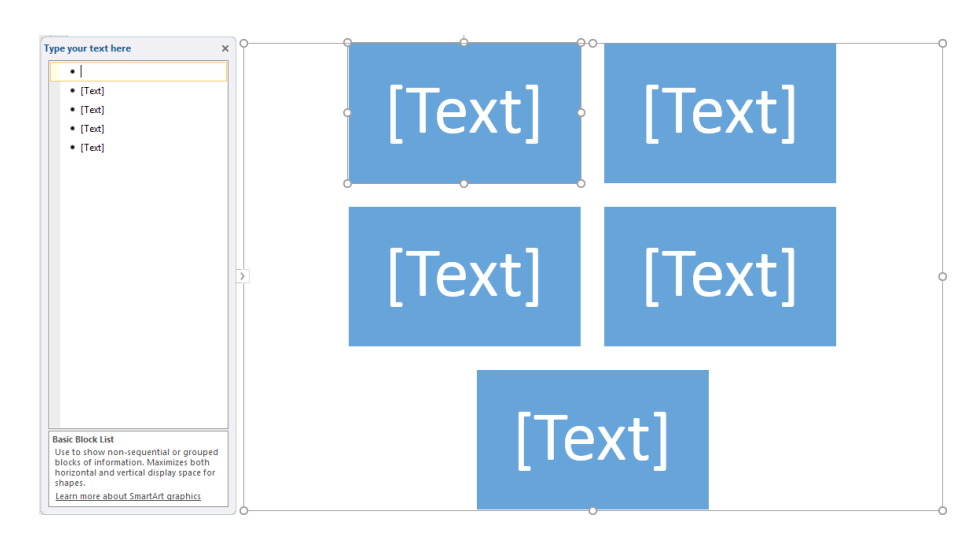

**NB**: Right click on the objects to change their properties.

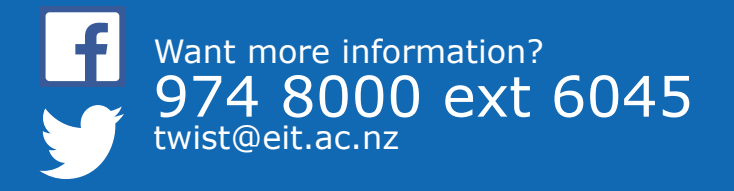

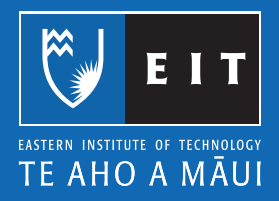